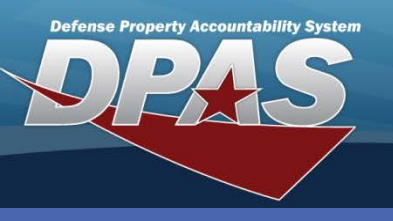

**DPAS Quick Reference Guide** 

#### **Cost Center**

# Cost Center - Add

The **Cost Center** process enables a user to standardize data input by entering pre-defined Cost Center(s).

- Navigate to the Master Data > Cost Center menu path.
- 2. Accept the default value for **UIC.**
- 3. Enter the new **Cost Center** Mandatory.
- 4. Select the **Add** button.

| Search Criteria   |          |          |
|-------------------|----------|----------|
| *UIC              | UIC003 2 | ~        |
| Cost Center       | FAC 3    |          |
| Owng Cost Center  | All      | ~        |
| Fndng Cost Center | All      | <b>~</b> |
| Deprn Cost Center | All      | <b>~</b> |
| *Freeze Cd        | All      | <b>~</b> |
| 4 Add             | Search   | Reset    |

The Add page displays.

- 5. Enter the **Cost Center Desc.**
- 6. Assign any restrictions by entering:
  - Freeze Cd
  - Start Dt
  - End Dt
- Designate the type of cost center by selecting or deselecting the checkboxes:
  - Owng Cost Center
  - Fndng Cost Center
  - Deprn Cost Center
- 8. Enter History Remarks.
- 9. Select the **Add** button to complete the process.

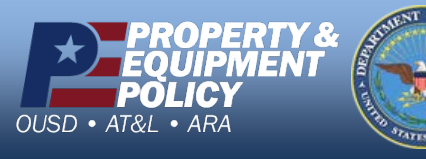

| Add               |                               |  |  |  |  |
|-------------------|-------------------------------|--|--|--|--|
| UIC               | UIC003                        |  |  |  |  |
| *Cost Center      | FAC                           |  |  |  |  |
| *Cost Center Desc | Facilities 5                  |  |  |  |  |
| Start Dt          |                               |  |  |  |  |
| End Dt 6          |                               |  |  |  |  |
| Freeze Cd         |                               |  |  |  |  |
| Owng Cost Center  | ☑7                            |  |  |  |  |
| Fndng Cost Center |                               |  |  |  |  |
| Deprn Cost Center |                               |  |  |  |  |
| History Remarks   | Creating Owning Cost Center 8 |  |  |  |  |
| 9 Add Cancel      |                               |  |  |  |  |

DPAS Call Center 1-844-843-3727

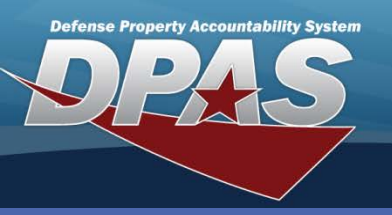

**DPAS Quick Reference Guide** 

## **Cost Center - Update**

- Navigate to the Master Data > Cost Center menu path.
- 2. Accept all default Search Criteria.
- 3. Select the Search button

| •      |                                              |
|--------|----------------------------------------------|
| UIC003 | ~                                            |
|        |                                              |
| All    | *                                            |
| All    | ~                                            |
| All    | ~                                            |
| All    | ~                                            |
| Search | Reset                                        |
|        | UIC003<br>AII<br>AII<br>AII<br>AII<br>Search |

The Search Results page displays.

- 4. Select the checkbox beside the **Cost Center** to update.
- 5. Select the **Update** button to complete the process.

|               | UIC UIC003     |                  |              |                                             | Cost Center                                  |                                              |        |                               |                 |       |
|---------------|----------------|------------------|--------------|---------------------------------------------|----------------------------------------------|----------------------------------------------|--------|-------------------------------|-----------------|-------|
|               | Owng Cos       | t Center All     |              |                                             | Fndng Cost Center All                        |                                              |        |                               |                 |       |
| _             | Deprn Cos      | t Center All     |              |                                             | Freeze 0                                     | Cd                                           | All    |                               |                 |       |
| Sear          | ch Res         | ults             |              |                                             |                                              |                                              |        |                               |                 |       |
| <u>Select</u> | Cost<br>Center | Cost Center Desc | Freeze<br>Cd | <u>Ownq</u><br><u>Cost</u><br><u>Center</u> | <u>Fndnq</u><br><u>Cost</u><br><u>Center</u> | <u>Deprn</u><br><u>Cost</u><br><u>Center</u> | UIC    | <u>Intrf</u><br><u>Sys Cd</u> | <u>Start Dt</u> | End D |
|               | CLMBS          | CLMBS            |              | <b>V</b>                                    | $\checkmark$                                 | ¥                                            | UIC003 |                               |                 |       |
|               | FAC            | FACILITIES       |              |                                             |                                              |                                              | UIC003 |                               |                 |       |
|               | FC             | FACULTIES        |              | ¥                                           | <b>V</b>                                     | ¥                                            | UIC003 |                               |                 |       |
|               |                | 70               |              |                                             |                                              |                                              | UIC003 |                               |                 |       |

A **Cost Center** maintained by an external feed from another system will have limited update capabilities. (e.g. You may not be able to edit the **Cost Center Desc**)

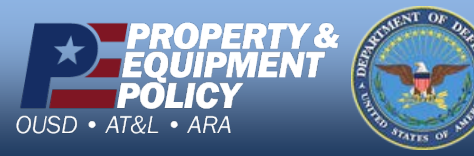

DPAS Call Center 1-844-843-3727

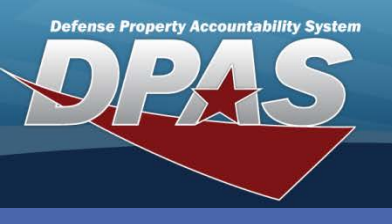

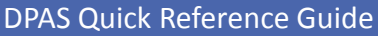

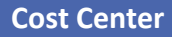

# **Cost Center - Update**

Users will not be able to freeze a **Cost Center**, change the **Start Dt** and/or **End Dt**, if an asset exists outside the range of the proposed change.

The Selected Rows page displays.

- 6. Verify the record for update.
- 7. Select the **Continue** button.

|   | Se<br>UI<br>O            | arch Criteria<br>IC Uli<br>wng Cost Center All | 0003                    | Cost Cente<br>Fndng Cos               | er<br>st Center All |                 |        |
|---|--------------------------|------------------------------------------------|-------------------------|---------------------------------------|---------------------|-----------------|--------|
| 6 | Select<br>Cost<br>Center | ted Rows                                       | c Freeze Own<br>Cd Cost | ng <u>Fndng Depri<br/>t Cost Cost</u> |                     | Sys<br>Start Dt | End Dt |
|   | TR                       | TR                                             |                         | Je Cano                               | UIC003              |                 |        |

The **Update** page displays. The **Cost Center** is disabled and cannot be updated. The other fields are the same as in the **Add** process.

Fields available for modification are:

- A. Cost Center Desc
- B. The availability restriction fields:
  - Freeze Cd
  - Start Dt
  - End Dt
- C. The type of cost center checkboxes:
  - Owng Cost Center
  - Fndng Cost Center
  - Deprn Cost Center
- D. History Remarks
- 8. Select the **Update** button to complete the process.

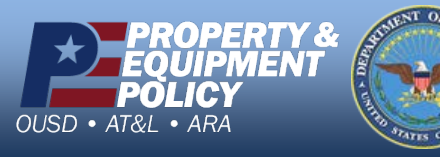

Update UIC UIC003 Cost Center TR \*Cost Center Desc TRAINING Start Dt B End Dt Freeze Cd Owng Cost Center Fndng Cost Center Deprn Cost Center **History Remarks** D 8 Update Cancel

> DPAS Call Center 1-844-843-3727

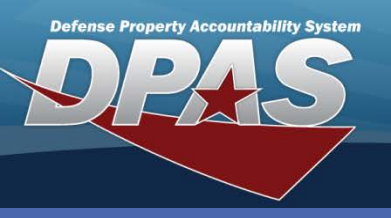

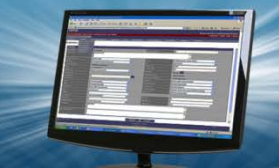

UIC003 FC

All

All

All

All

Search

Δ

Search Criteria

\*UIC

Cost Center

\*Freeze Cd

**Owng Cost Center** 

**Fndng Cost Center** 

Deprn Cost Center

Add

DPAS Quick Reference Guide

#### **Cost Center**

¥

Reset

### **Cost Center - Delete**

- Navigate to the Master Data > Cost Center menu path.
- 2. Accept the default value for **UIC.**
- 3. Enter the **Cost Center** to delete.
- 4. Select the **Search** button.

### The Search Results page displays.

- Select the checkbox beside the Cost Center to be deleted.
- Select the Delete button.

| Search Crit                  | eria             |                     |                                                        |                                              |            |                               |                 |               |
|------------------------------|------------------|---------------------|--------------------------------------------------------|----------------------------------------------|------------|-------------------------------|-----------------|---------------|
| UIC                          | UIC003           |                     | Cost C                                                 | enter                                        | FC         |                               |                 |               |
| Owng Cos                     | t Center All     |                     | Fndng                                                  | Cost Cente                                   | er All     |                               |                 |               |
| Deprn Cos                    | t Center All     |                     | Freeze                                                 | Cd                                           | All        |                               |                 |               |
| Search Res                   | ults             |                     |                                                        |                                              |            |                               |                 |               |
| Select Cost<br><u>Center</u> | Cost Center Desc | Freeze Co<br>Cd Cen | ng <u>Fndng</u><br>st <u>Cost</u><br>ter <u>Center</u> | <u>Deprn</u><br><u>Cost</u><br><u>Center</u> | <u>UIC</u> | <u>Intrf</u><br><u>Sys Cd</u> | <u>Start Dt</u> | <u>End Dt</u> |
| <b>5</b>                     | FACULTIES        |                     | ×                                                      | <b>V</b>                                     | UIC003     |                               |                 |               |
| Sele                         | ect All Deseled  | t All U             | pdate                                                  | 6 0                                          | elete      |                               | Cancel          |               |

The **Selected Rows** page displays (not pictured).

- 7. Select the **Continue** button.
- 8. Enter History Remarks.
- 9. Select the **Delete** button to complete the process.

A **Cost Center** cannot be deleted if it exists as a **Owng, Fndng, Deprn** or CIP Project cost center.

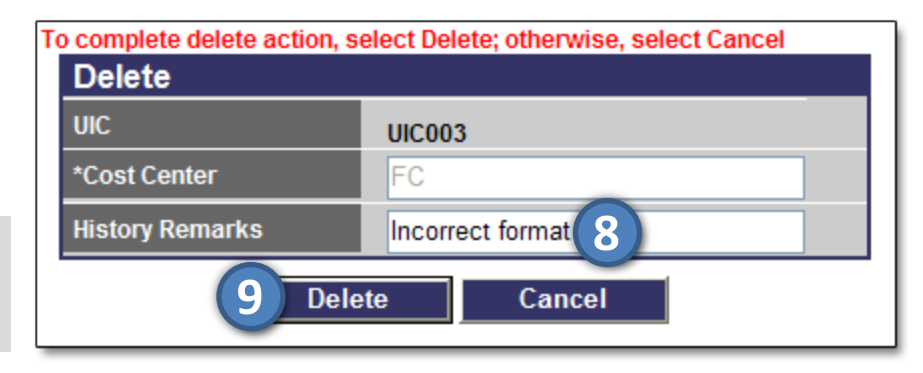

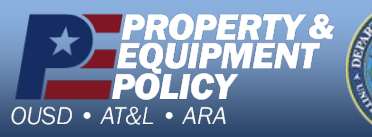

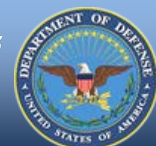

DPAS Call Center 1-844-843-3727